# DigiLite Serialiser - FT2232H USB Module Installation v9

The FT2232H USB module has two input/output ports, either of which can be configured to be one of several device types.

The factory configuration is two uarts (serial ports). For DigiLite, the first port needs to be configured as a FIFO (first in first out byte memory). Some other default settings must also be changed.

#### **Preparation**

- Do not insert the dsPIC chip until the FT2232H module has been configured.
- Download and unzip the FT2232H VCP (not D2XX) drivers from here:

http://www.ftdichip.com/Drivers/VCP.htm

• Download and unzip the FT2232H Configuration program (FT\_PROG) from here:

http://www.ftdichip.com/Support/Utilities/FT Prog v2.4.zip

- With the FT2232H installed in a serialiser, connect it to a USB port on the PC.
- Give the location of the drivers if asked. You may need to do this several times until all the components of the FT2232H drivers have been installed.

## **Editing the Configuration**

- With the FT2232H connected to a USB port, run FT\_PROG.
- FT\_PROG needs Microsoft .Net Framework 3.5. This may already be on your PC. If not, you will be prompted to allow this to be installed. It may be several 10s of MB.
- Make sure that the **EEPROM** tab at the top of the window is selected.
- Click **Devices** and then **Scan and Parse**. The FT2232H should be detected. If there are other USB devices from the same manufacturer connected, click on the DEVICE line for each device in the left hand box until the FT2232H is found.

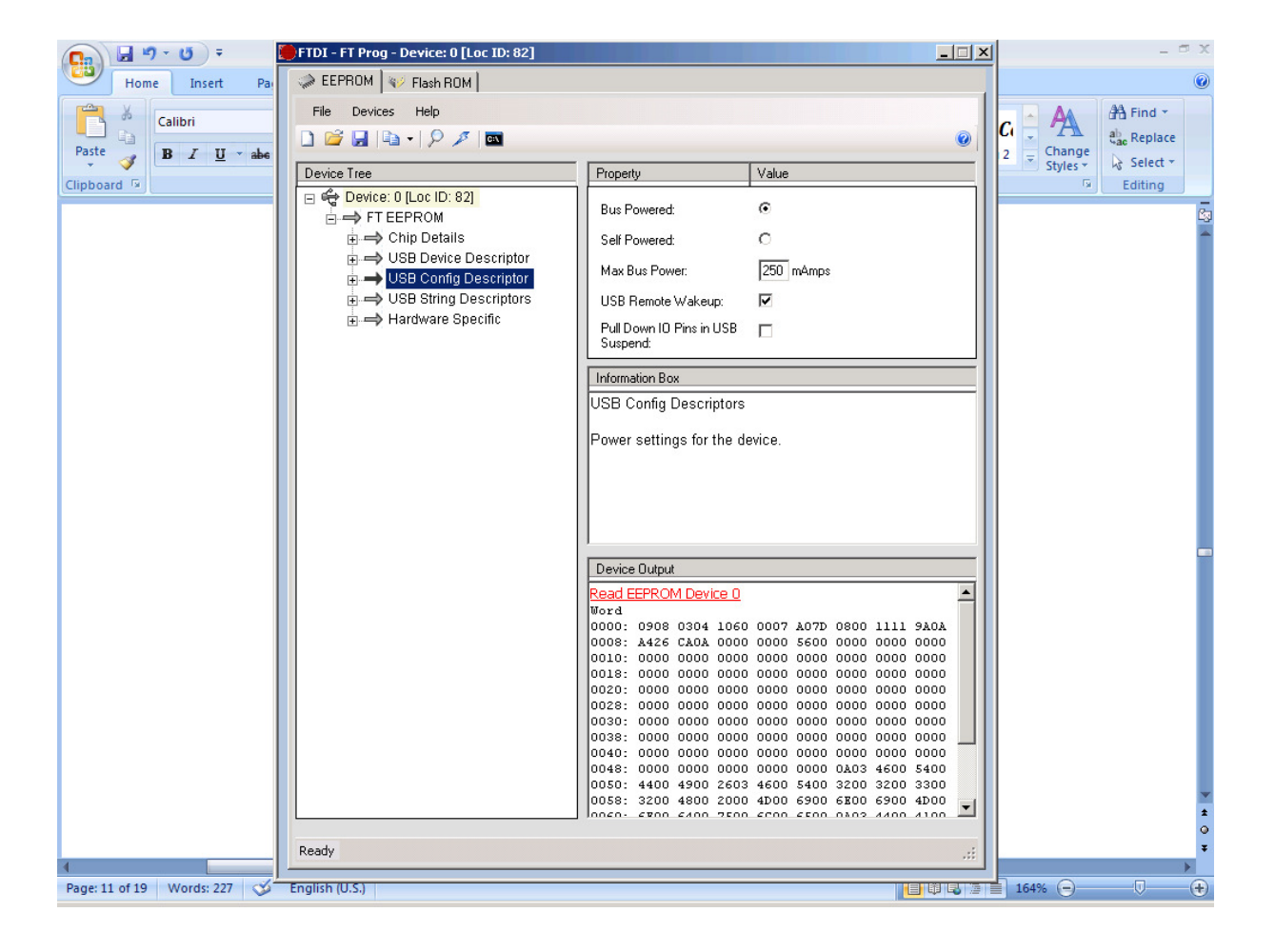

• In the left hand box, click **USB Config Descriptor**. In the right hand box, set **Max Bus Power** to 250mA. In the left hand box, click USB String Descriptors.
 In the right hand box, tick Serial Number Enabled.
 In the right hand box, untick Auto Generate Serial No.
 In the right hand box, set Serial Number to DATV.

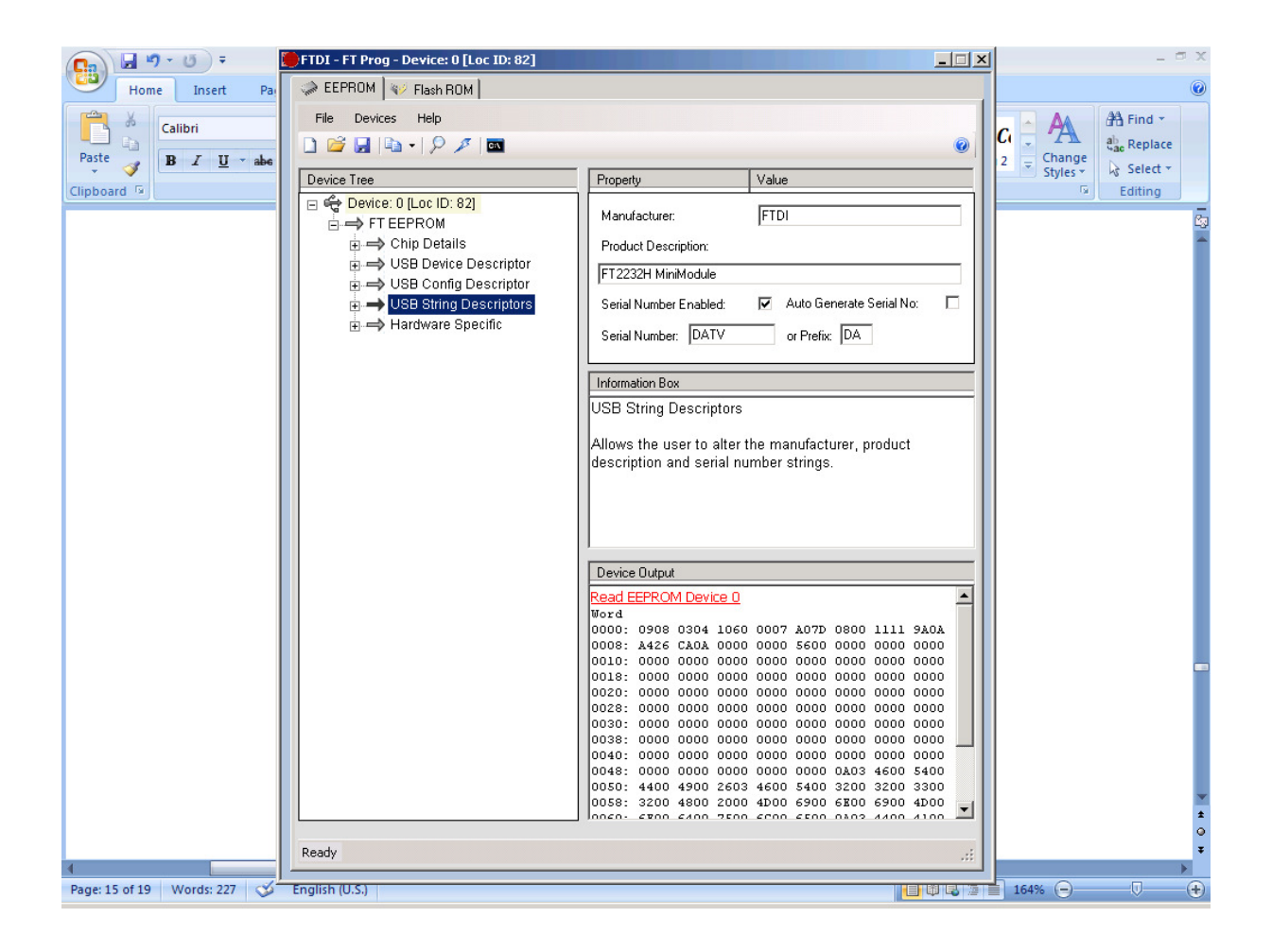

- In the left hand box, click the + sign next to Hardware Specific.
- In the left hand box, click the + sign next to Port A.
- In the left hand box, click **Hardware** on the next line down. In the right hand box, select **245 FIFO**.

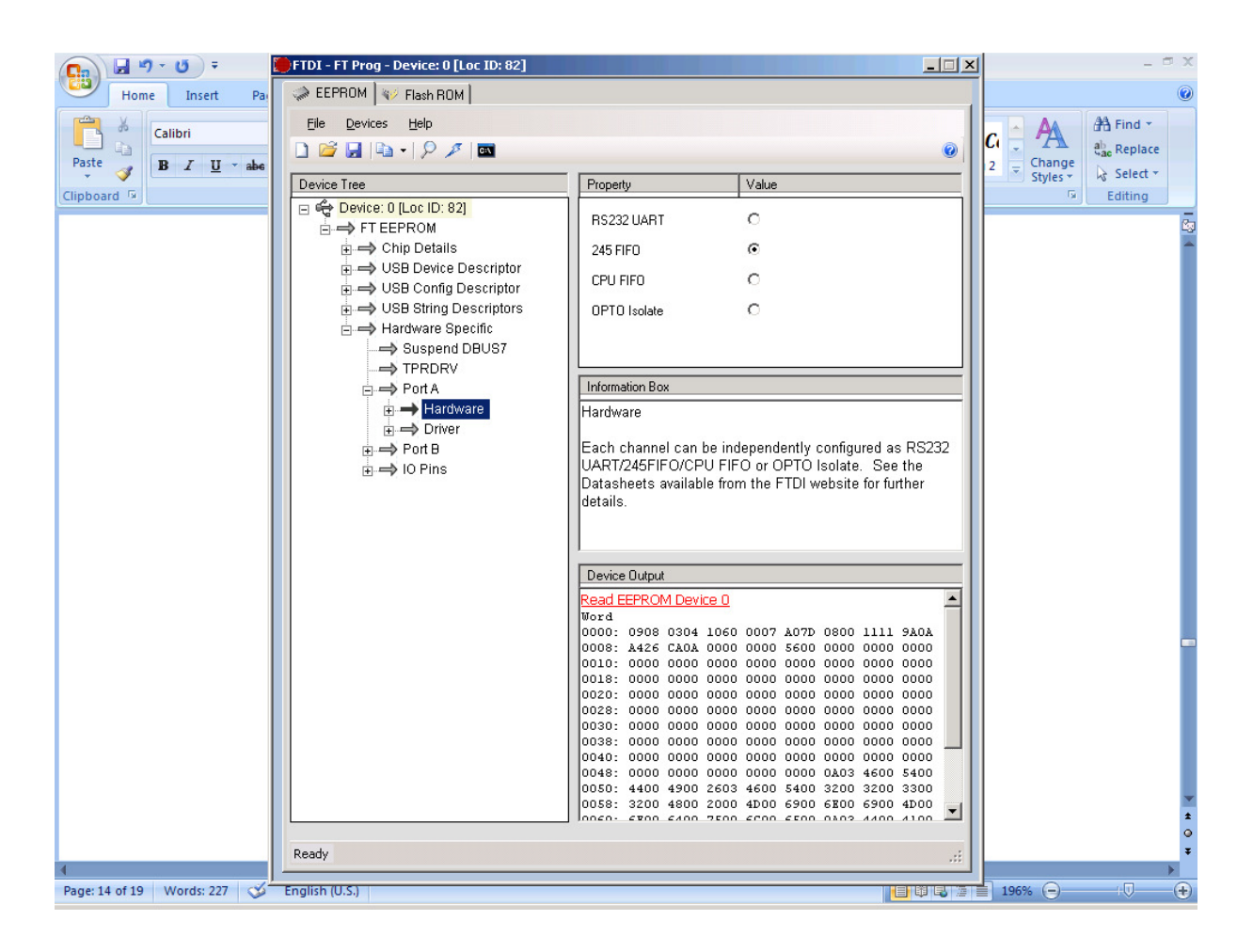

• In the left hand box, click **Driver** on the next line down. In the right hand box, select **Virtual Com Port** (if not already selected).

| 💽 🚽 🤊 - 🙂 🖣                 | FTDI - FT Prog - Device: 0 [Loc ID: 82]                                                                                                    |                                                                                                    |                                                                                                    |       |          | _ = = X               |  |  |
|-----------------------------|----------------------------------------------------------------------------------------------------|----------------------------------------------------------------------------------------------------|----------------------------------------------------------------------------------------------------|-------|----------|-----------------------|--|--|
| Home Insert Pa              | I EEPROM V Flash ROM                                                                                                    |                                                                                                    |                                                                                                    |       |          | ۷                     |  |  |
| Paste B I U v abe           | Elle     Devices     Help       Image: Second second seco |                                                                                                    |                                                                                                    |       |          | ab Find -             |  |  |
| Clink and D                 | Device Tree                                                                                                    | Property                                                                                                    | Value                                                                                                    |       | Styles * | K Select *            |  |  |
|                             |                                                                                                    | Vitual COM Port<br>D2W Direct                                                                                                    | е<br>С                                                                                                    |       |          |                       |  |  |
|                             |                                                                                                    |                                                                                                    |                                                                                                    |       |          |                       |  |  |
|                             | <ul> <li>⇒ PortA</li> <li>⇒ Hardware</li> <li>⇒ Oriver</li> <li>⇒ PortB</li> <li>⇒ NO Pins</li> </ul>                                                                                                    | Port A                                                                                                    |                                                                                                    |       |          |                       |  |  |
|                             |                                                                                                    | Device Output                                                                                                    |                                                                                                    |       |          |                       |  |  |
|                             | Ready                                                                                                    | Read EEPROM Device 0           Word           0000: 0908 0304 1060           0001: 0000 0000 0000           0010: 0000 0000 0000           0021: 0000 0000 0000           0022: 0000 0000 0000           0038: 0000 0000 0000           0038: 0000 0000 0000           0041: 0000 0000 0000           0048: 0000 0000 0000           0048: 0000 0000 0000           0048: 0000 0000 0000           0048: 0000 0000 0000           0048: 0000 0000 0000           0048: 0000 0000 0000           0048: 0000 0000 0000           0048: 0000 0000 0000           0048: 0000 0000 0000           0048: 0000 0000 0000           0048: 0000 0000 0000           0048: 0000 0000 0000           0048: 0000 0000 0000           0048: 0000 0000 0000           0048: 0000 0000 0000           0048: 0000 0000 0000           0058: 3200 4800 2500           00560: 5700 5400 2500 | 0         0007         A07D         0900         1111         9A0A           0         0000         5600         0000         0000         0000           0         0000         0000         0000         0000         0000           0         0000         0000         0000         0000         0000           0         0000         0000         0000         0000         0000           0         0000         0000         0000         0000         0000           0         0000         0000         0000         0000         0000           0         0000         0000         0000         0000         0000           0         0000         0000         0000         0000         0000           0         0000         0000         0000         0000         0000           0         0000         0000         0000         0000         0000           0         0000         0000         0000         0000         0000           0         0000         0000         0000         0000         0000           0         0000         0000         0000         0000 |       |          | 2<br>2<br>3<br>3<br>3 |  |  |
| 4                           | Antonio antonio antonio antonio antonio antonio antonio antonio antonio antonio antonio antonio antonio antonio                                                                                                    |                                                                                                    |                                                                                                    |       |          | •                     |  |  |
| Page: 14 of 19 Words: 227 🕉 | English (U.S.)                                                                                                    |                                                                                                    |                                                                                                    | 9 2 1 | 196% 😑   |                       |  |  |

- In the left hand box, click the **+ sign** next to Port B.
- In the left hand box, click Hardware on the next line down.
   In the right hand box, select RS232 UART (if not already selected).

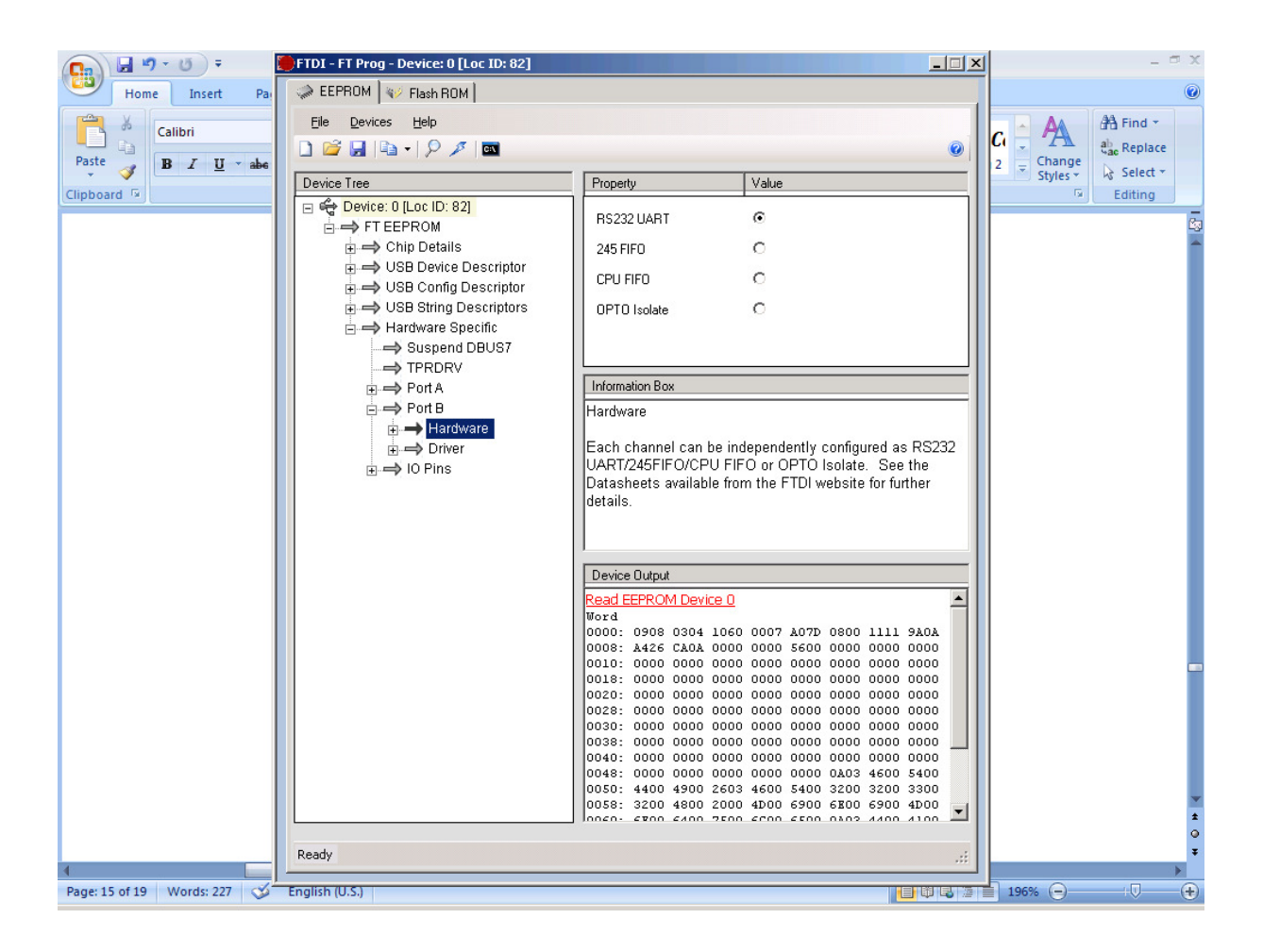

• In the left hand box, click on **Driver** on the next line down. In the right hand box, select **Virtual Com Port** (if not already selected).

| 💽 🚽 🤊 - 🙂 🖡                 | FTDI - FT Prog - Device: 0 [Loc ID: 82]                                               |                                                                                                    | _ = = x                                                                                                    |    |          |                             |
|-----------------------------|---------------------------------------------------------------------------------------|----------------------------------------------------------------------------------------------------|----------------------------------------------------------------------------------------------------|----|----------|-----------------------------|
| Home Insert Pa              | A EEPROM V Flash ROM                                                                  |                                                                                                    |                                                                                                    |    |          | ۲                           |
| Paste B I U * abe           | Elle Devices Help                                                                     |                                                                                                    |                                                                                                    |    |          | A Find ▼<br>ab Replace      |
| Clink and D                 | Device Tree                                                                           | Property                                                                                                    | Value                                                                                                    |    | Styles * | No Select                   |
|                             |                                                                                       | Vitual COM Port<br>D2XX Direct                                                                                                    | ି<br>୦                                                                                                    |    |          | Editing 53                  |
|                             |                                                                                       |                                                                                                    |                                                                                                    |    |          |                             |
|                             | ⊕ → Port A                                                                            | Information Box                                                                                                    |                                                                                                    |    |          |                             |
|                             | <ul> <li>⇒ Port B</li> <li>⇒ Hardware</li> <li>⇒ Driver</li> <li>⇒ IO Pins</li> </ul> | Port B                                                                                                    |                                                                                                    |    |          |                             |
|                             |                                                                                       | Device Output                                                                                                    |                                                                                                    |    |          |                             |
|                             |                                                                                       | Read EEPROM Device 0           Word           0000: 0908 0304 1060           0010: 0100 0000 0000           0010: 0000 0000 0000           002: 0000 0000 0000           002: 0000 0000 0000           003: 0000 0000 0000           003: 0000 0000 0000           003: 0000 0000 0000           0040: 0000 0000           0040: 0000 0000           0058: 3200 4800 2000           0058: 3200 4800 2000 | 0007         A07D         0800         1111         9A0A           0000         5600         0000         0000         0000           0000         0000         0000         0000         0000           0000         0000         0000         0000         0000           0000         0000         0000         0000         0000           0000         0000         0000         0000         0000           0000         0000         0000         0000         0000           0000         0000         0000         0000         0000           0000         0000         0000         0000         0000           0000         0000         0000         0000         0000           0000         0000         0000         0000         0000           0000         0000         0000         0000         0000           0000         0000         0000         0000         0000           0000         0000         0000         0000         0000           0000         0000         0000         0000         0000           0000         0000         0000         000         0 |    |          | -                           |
|                             | Ready                                                                                 |                                                                                                    |                                                                                                    | .: |          | ۵<br>۲                      |
| 4                           |                                                                                       |                                                                                                    |                                                                                                    |    |          | •                           |
| Page: 16 of 19 Words: 227 🕉 | English (U.S.)                                                                        |                                                                                                    |                                                                                                    |    | 196% 😑   | - ( <b>D</b> - ( <b>+</b> ) |

#### **Programming the Configuration**

• Near the top of the Window, click **Devices** and then click **Program**. A new window appears.

If more than one device is shown, make sure that only the FT2232H device is ticked. Look at the previous (main) window for the device number.

• Click Program

It should only take a few seconds and then **Finished Programming** should appear in the bottom left of this window.

• Close the programming window, close FT\_PROG and disconnect the FT2232H.

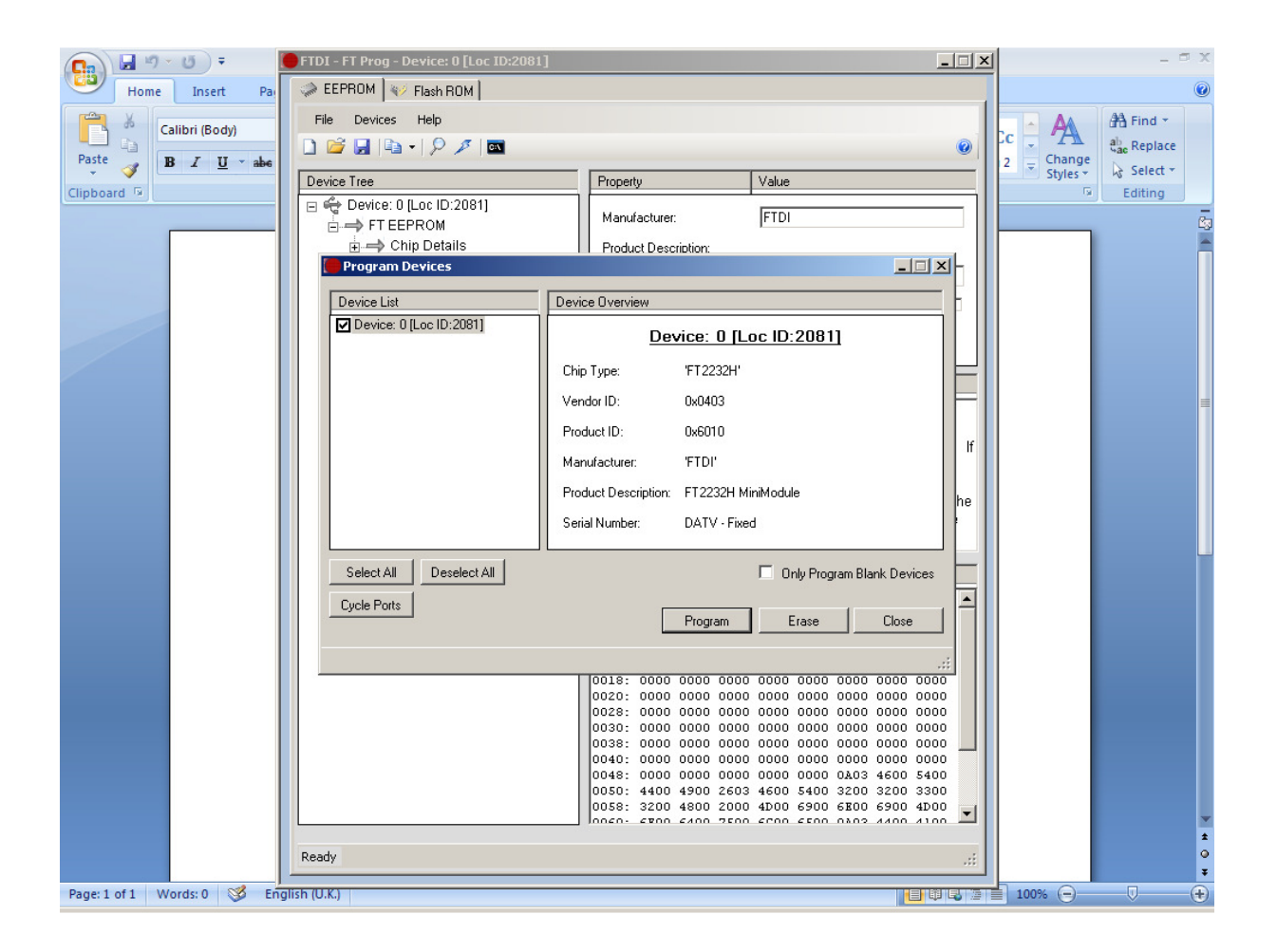

## **Checking the Configuration**

- Reconnect the FT2232H.
- Run FT\_PROG and go back up to Editing the Configuration and check that **Port A Hardware** is set to 245 FIFO.
- Close FT\_PROG.

#### Finding which COM ports have been assigned

- Look in Windows Control Panel / System / Hardware / Device Manager / Ports. They should appear as **USB Serial Port**.
- If you are not sure which are the FT2232H ports, unplug the FT2232H and reconnect to see which ports disappear and reappear.
- After configuration, these port numbers will remain the same whichever USB port the FT2232H is connected to.
- In DigiLite Config, enter the lower port number as the DATA port and the higher as the CONTROL port.